## Zoom 线上主日敬拜指南 (手机版)

1. 下载手机APP Zoom, 去App store 下载下面这个app, 注意:请确认下载最新版本 – 最新版本会包括翻译–静音原声道等功能

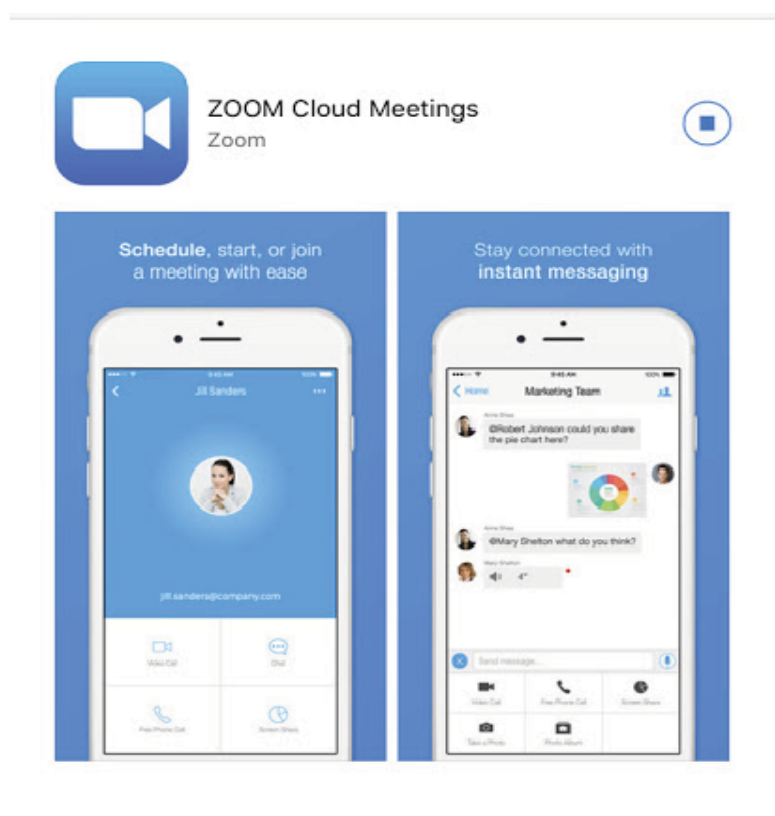

## 下载完毕后,进入zoom app, 选择 Sign Up 注册一个Zoom 账号。

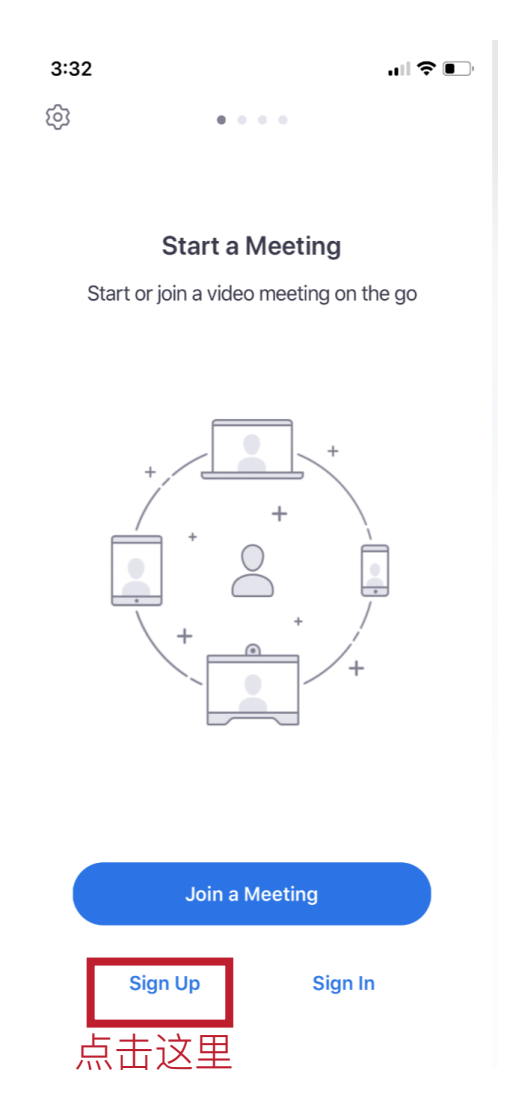

## 3. 下一步进行注册,请输入您的邮箱,姓名,然后点击同意terms,会有邮件发到邮箱,请确认好就注册完毕

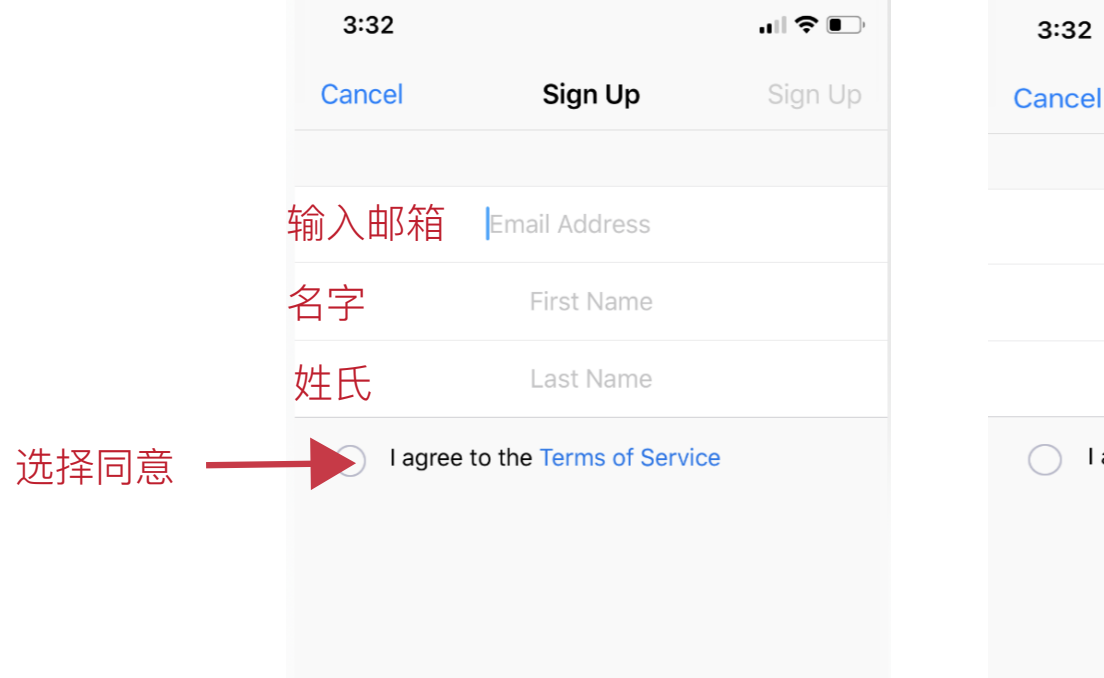

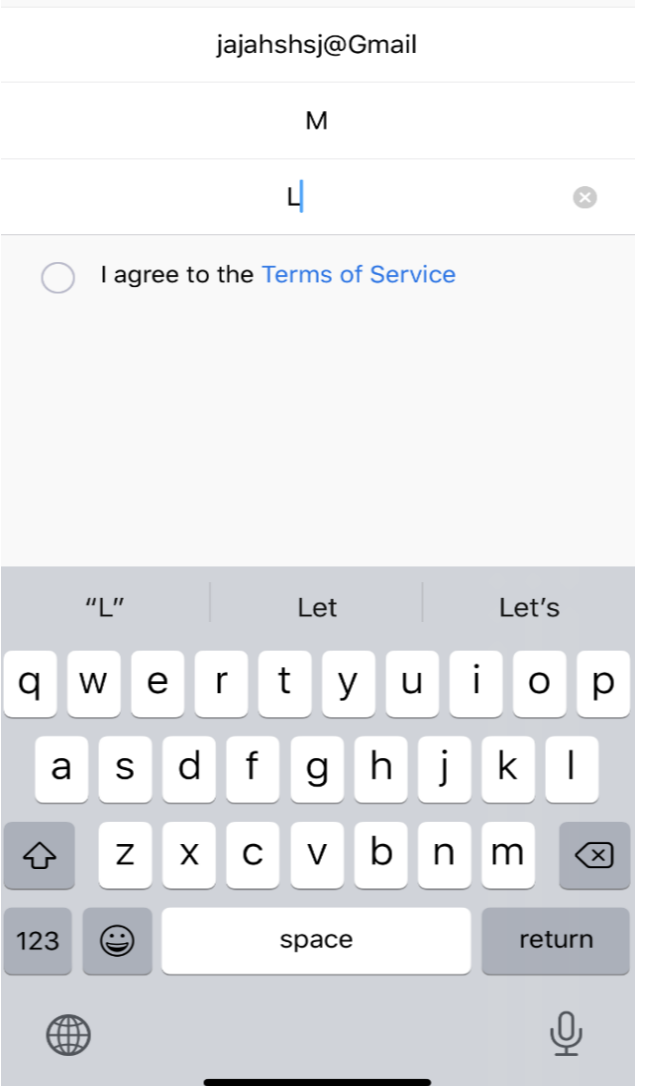

Sign Up

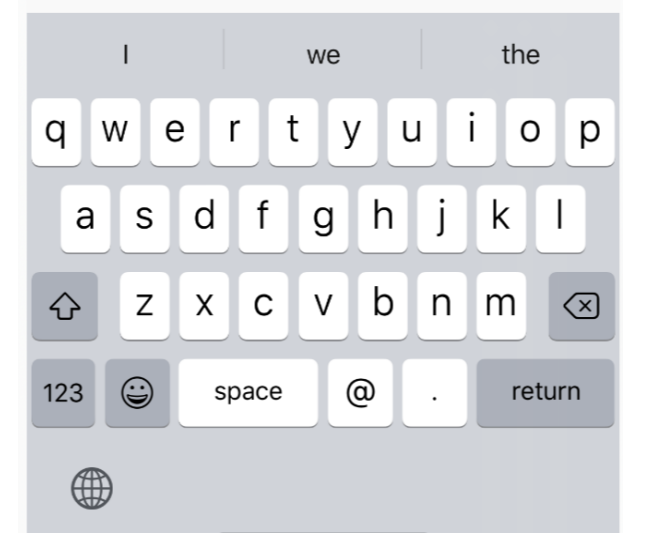

4. 下一步进行登陆, 登陆完毕后可以加入一个教会公布的 Zoom 房间号:比方说 363 368 151

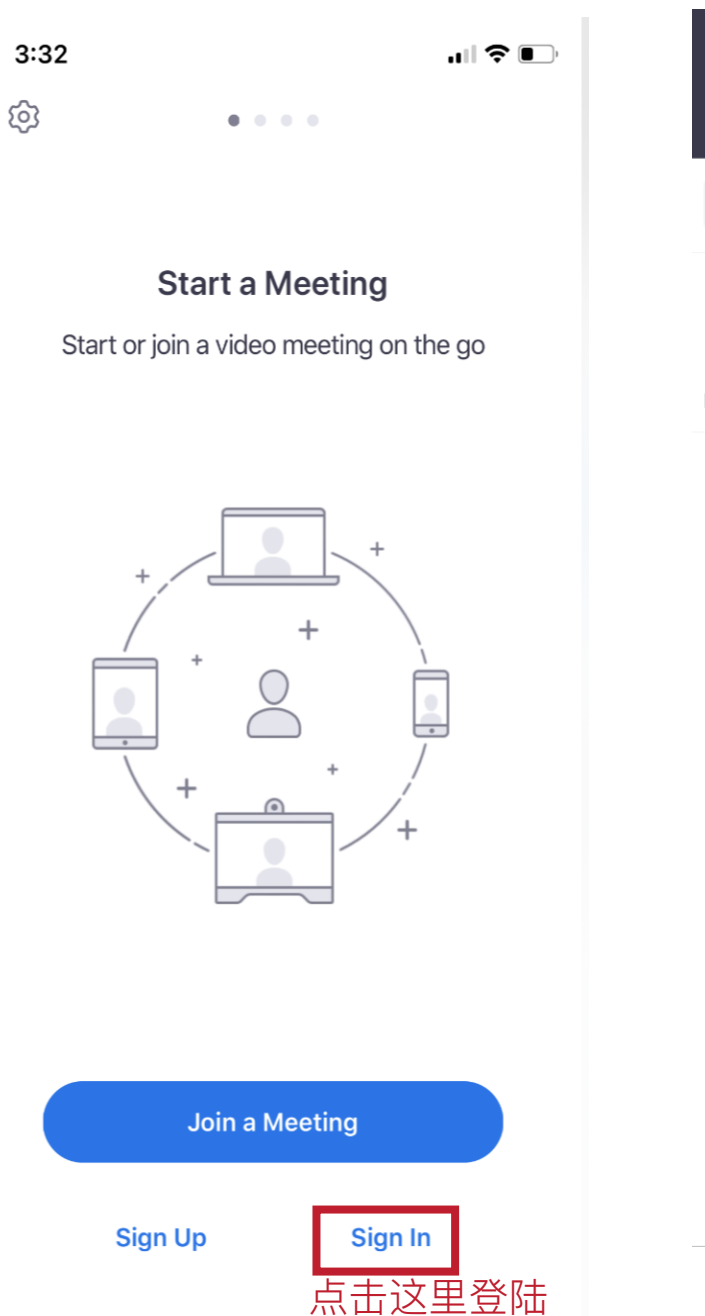

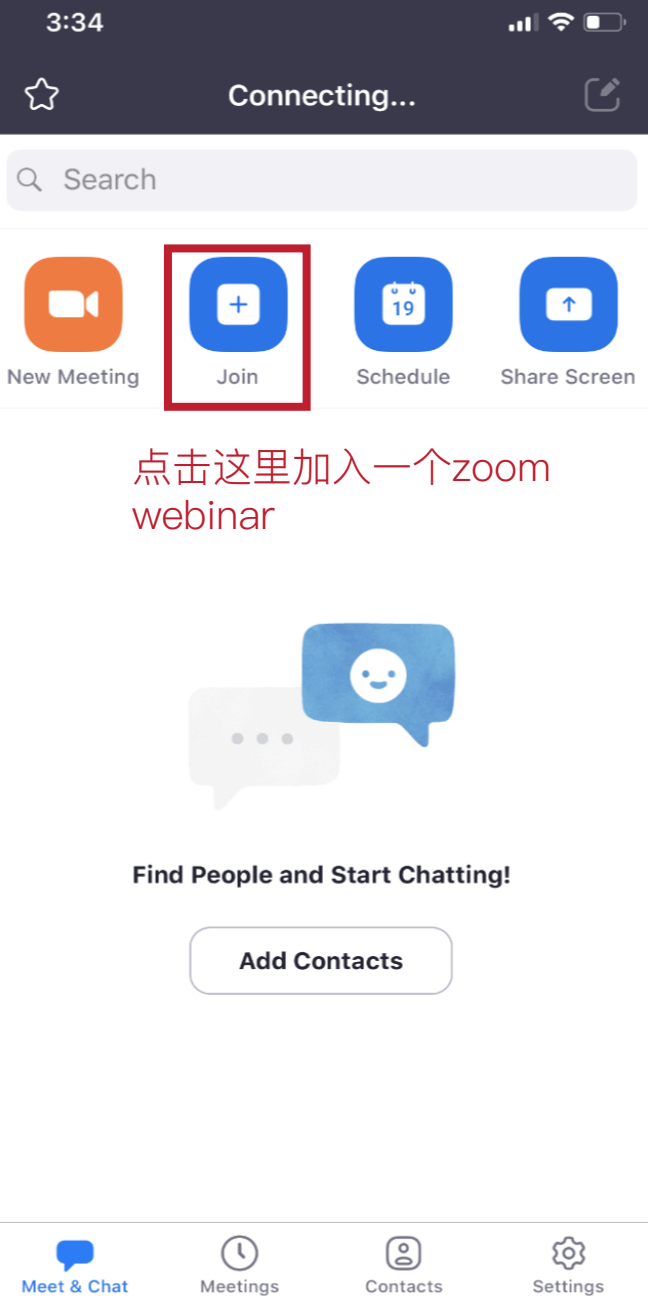

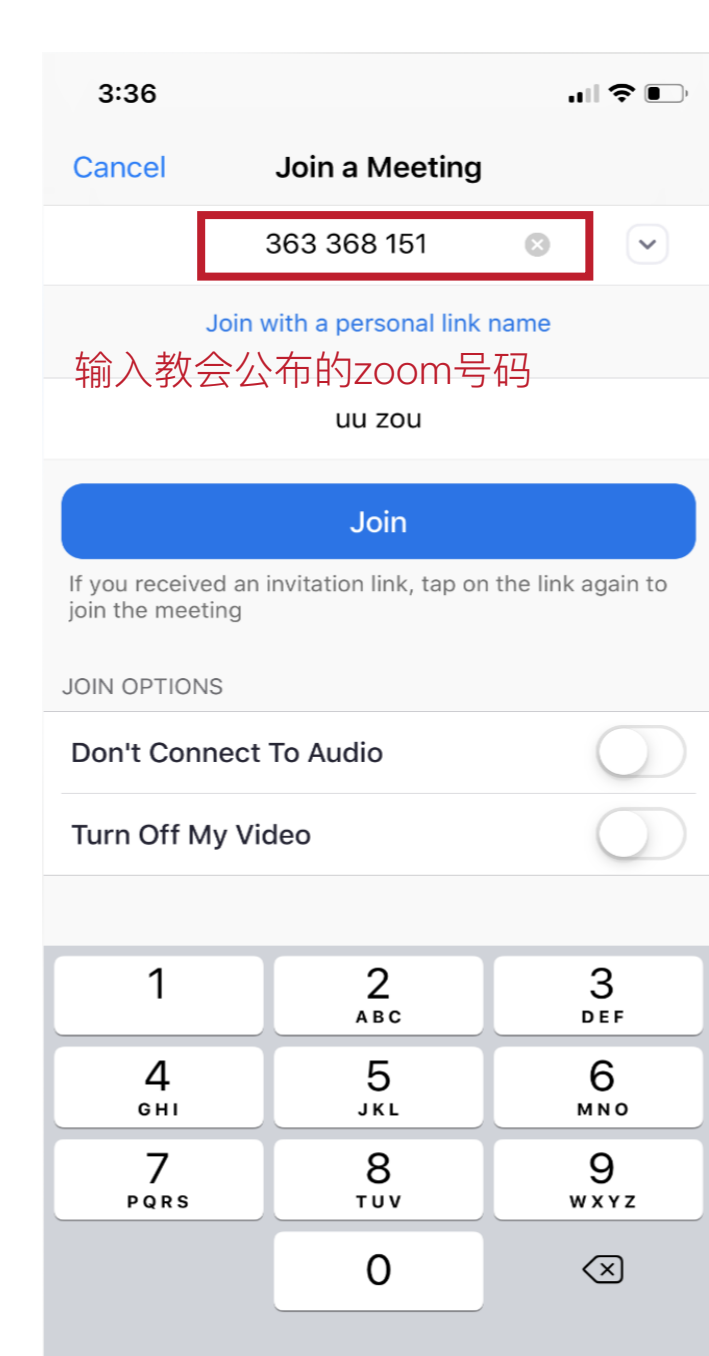

图标,选择希望听到的声道(中文声道/法文声道)

点击-「Language Interpretation」 选择 Chinese 或是French, 同时Mute Original Audio

5. 进入房间后,点击右下角

注意: 诗歌敬拜部分请选择Original Audio- 此部分没有翻译

...

More

| 3:36       |                             | .⊪ ≎ ∎                     | 3:36 |                       | ,,   ≎ ■      | 3:37              |                         | ,,,,,,,,,,,,,,,,,,,,,,,,,,,,,,,,,,,,,, |
|------------|-----------------------------|----------------------------|------|-----------------------|---------------|-------------------|-------------------------|----------------------------------------|
| Ú))        | 363-368-151 ৳               | Leave                      | (    | 363-368-151 仺         |               | 1                 | Language Interpretation | Done                                   |
|            |                             |                            |      |                       |               | Original Au       | idio 原声 (中文和法           | 去文)                                    |
|            |                             |                            |      |                       |               | Chinese           | 只听中文声道                  | $\checkmark$                           |
|            |                             |                            |      |                       |               | French            | 只听法文声道                  |                                        |
|            |                             |                            |      |                       |               |                   |                         |                                        |
|            | uu                          |                            |      | uu                    |               | Mute Origi<br>把原声 | nal Audio<br>静音         |                                        |
|            |                             |                            |      |                       |               |                   |                         |                                        |
|            |                             |                            |      | Minimize Meeting      |               |                   |                         |                                        |
|            |                             |                            | l    | anguage Interpretatio | 加<br>点击<br>这里 |                   |                         |                                        |
|            | French ar<br>interpretation | nd Chinese<br>n available! |      | Disconnect Audio      |               |                   |                         |                                        |
| Raise Hand | Chat Q&A                    | ···· 点击<br>More 这里         |      | Cancel                | MO/O          |                   |                         |                                        |